## ATS: How to delete an athlete or injury using the Core Portal

| <u>MENU</u><br>Utilities | × |                         |
|--------------------------|---|-------------------------|
| Athletes                 | ► | Add New Athlete         |
| Injuries                 | ► | Quick Athlete Add       |
| Notes                    | • | Search For Athlete      |
| Modalities               |   | Athletes Multi-Function |
| Wodanties                |   | Physician/Staff Review  |

Find the athlete's profile that you wish to delete. This can be done by following this path: Athletes —> Search For Athlete. Or clicking the Name Search Icon. This will bring up the box shown below, here you can scroll through the athlete list or choose from the search parameters. shown.

Be sure to verify there are no records associated with the athlete you are about to delete. Remember, this process, once completed is *unrecoverable*!!

| Athletes                                                                                                    | <ul> <li>✓ Search</li> </ul>                                                                                                    | You have <u>1 unread</u>                                                                     | message.                                                      |                                                               |                                  |                              |  |  |
|----------------------------------------------------------------------------------------------------|----------------------------------------------------------------------------------------------------|----------------------------------------------------------------------------------------------|---------------------------------------------------------------|---------------------------------------------------------------|----------------------------------|------------------------------|--|--|
| Name:<br>Use % for                                                                                                    | wildcard searches. Ex. smi% or %sar                                                                                                    | Team:                                                                                        | (All)                                                         |                                                               |                                  | ~                            |  |  |
| Options: Searc<br>Searc<br>Searc<br>(Team<br>(Team                                                                                                    | h Active Only<br>h All (Active, Inactive, and Archived<br>h Archived Athletes Only<br>h Imported or Marked to be Purged<br>selection will be ignored for this option)<br>h Athletes Not Listed on a Team<br>selection will be ignored for this option) | Search for y<br>entering an<br>Search F                                                      | your athletes<br>bything to list                              | name, or clic<br>all of your at                               | k search with<br>hletes.         | out                          |  |  |
| Return to Athletes Multi-F                                                                                                    | unction At                                                                                                    | hlete                                                                                        |                                                               |                                                               | Action:                          | New Remove                   |  |  |
| thlete Details:<br>ame: Crash<br>First<br>ckname:<br>none:<br>ander: Male<br>mail: joe@kefferdevel<br>Kiosk: 12/4/2020 Portal                                                                      | Archived       Davis       Middle     Last       Year:     Grad 2021       DOB:     1/14/1998       opment.com     Age 22       : 12/15/2020                                                                                                    | Cleared to Play 9/15/2021<br>Teams: •Add / Edit<br>Team/Sport/Event<br>Joe Tech Men Baseball | 0 I CTP Sta<br>Delete Refres<br>Status<br>Active<br>On<br>ath | tus Cleared<br>h<br>Position / Dis<br>ce you h<br>lete you    | As of<br>ave select<br>are goinc | ted the desired to select    |  |  |
| Remove                                                                                                    | Athlete                                                                                                    |                                                                                              | Re<br>hai<br>scr                                              | move butt<br>nd corner<br>een.                                | on found<br>of the               | in the top ri<br>athlete pro |  |  |
| This process will delete this athlete and all<br>information associated with him/her.<br>Including injuries, modalities, medications,<br>etc. Are you sure you want to delete this<br>information? |                                                                                                    |                                                                                              |                                                               | You will have to confirm you want remove the athlete profile. |                                  |                              |  |  |
|                                                                                                    | Yes Ca                                                                                                    | ncel                                                                                         | *Tł<br>be                                                     | nis process<br>undone.                                        | s is perma                       | nent and can                 |  |  |

If you wish to delete an injury, that is completely remove it and all the records associated with it, you will have to change the status of the injury. The status bar can be found on the upper right side of the injury profile. Select Purge from the dropdown and save the changes made.

| Athletes                                              | Search          |              | You have <u>1 uni</u> | <u>read</u> message. |         |                   |                           |          |
|-------------------------------------------------------|-----------------|--------------|-----------------------|----------------------|---------|-------------------|---------------------------|----------|
| Return to At                                          | thlete          |              | Injury                |                      | Status: | Current           | ✓ Rein                    | njury? 🗆 |
| General Injury Info                                   | Injury Desc/How | Contacts     |                       |                      |         | Current           |                           |          |
| Name:                                                 |                 | Side: L      | .eft                  | ~                    |         | Pending           | home                      | ~        |
| Davis, Crash                                          | ~               | MOI:         |                       | ~                    |         | Unknown           |                           | ~        |
| Body Part:                                            | ×               | SMOI:        |                       | ~                    |         | Purge             | e Streckfus               | ~        |
| Alikie                                                | •               | Severity:    |                       | ~                    |         | Team:             | Joe Tech Men Baseball     | ~        |
| Bypass body part filter for Ini/III 1:                | inj/ill?        |              | . (6 /2020            |                      |         | Insurance Status: |                           | ~        |
| Other Ankle Injury                                    | ~               | lnj: '       | 2/0/2020              |                      |         | Event Type/Name   |                           | <u> </u> |
| Inj/III 2:                                            |                 | Rpt: 1       | 2/7/2020              | I - 💿                |         | Resolution:       |                           | •        |
|                                                       | ~               | Ptro Dlavu   |                       |                      |         | Resolution.       |                           | <b>v</b> |
| Inj/III 3:                                            |                 | Run Play:    |                       | Days: 0              |         | Surgery Required? | Surgery Date:             |          |
|                                                       | •               | Resolved:    |                       | Days: 0              |         | AMA Signed? 🗌 I   | aper Copy? 🗌 Follow Up? 🗌 |          |
| Private Record                                        |                 | EMS Require  | d? 🗌 Season Er        | nding? 🗌             |         | Review? 🗌 Bypa    | ss NCAA/HS? 🗹 👔           |          |
| Modality Meds                                         | Rehab Limit     | Service      | Notes/Staff F         | Forms* Evaluati      | ons     |                   |                           |          |
| Concussion Refer                                      | ral eFiles F    | M Evals      | Notes COVID           | D-19 Email           | NCAA/I  | HS                |                           |          |
| Modalities: 🕞Add 🦯Edit 🖺Copy 🖺Copy+ 🏠Copy to 🦕Refresh |                 |              |                       |                      |         |                   |                           |          |
| Date                                                  | Modalities      |              |                       | Time                 | _       | Note              |                           |          |
| No records found.                                     |                 |              |                       |                      |         |                   |                           |          |
|                                                       |                 |              |                       |                      |         |                   |                           |          |
|                                                       |                 |              |                       |                      |         |                   |                           |          |
|                                                       |                 |              |                       |                      |         |                   |                           |          |
|                                                       |                 |              |                       |                      |         |                   |                           |          |
|                                                       |                 |              |                       |                      |         |                   |                           |          |
| Actions: New R                                        | emove Save S    | Submit Claim | for                   | ~                    |         |                   |                           |          |

\* The injury will not be fully removed from the system until your system Administrator runs the injury purge process, this process can only be run through the ATS Core program and by an Admin or a user with given Admin privileges.

If you need further details on running the Purge Process please see <u>How to Delete an Injury</u> help doc.